# تالوحمل لوؤسملل رورملا ةملك ةداعتسإ Cisco Business 350 Series Switches

# فدەلا

cisco لمع cisco ل ةملك ريدملا تلكشو درتسي نأ فيك تنأ يدبي نأ ققيثو اذه نم فدهلا حاتفم.

#### ەمدقملا

طبض ةداعإ كنكمي ،اەنايسن وأ لوؤسملا رورم ةملك نادقف اەيف متي يتلا تالاحلا يف ايدام اللصتا بلطتي اذەو .لوحملا نم (CLI) رماوألا رطس ةەجاو لالخ نم ايودي رورملا ةملك ةمئاق لاخداو ،ەترودب لوحملا ليغشت مدختسملل نكمي ىتح زاەجلاب مكحتلا ةدحو ذفنمب ىل لوخدلا ليجست مدختسملل ءارجإلا اذە حيتي .رورملا ةملك دادرتسا ءارجا عدبو ،ديەمتلا .

### جماربلا رادصإ | قيبطتلل ةلباقلا ةزهجألا

- CBS350 (ثدحألاا ليزنت) 3.1.0.57 | <u>(تانايب مَقرو)</u>
- (ثدحألاا ليزنت) 3.1.0.57 | <u>(تانايب ققرو)</u> CBS350-2X (
- (ثدحألا ليزنت) 3.1.0.57 | <u>(تانايب ققرو)</u> CBS350-4X (

يكون إجراء إسترداد كلمة المرور هو نفسه لجميع إصدارات البرامج. لا يعتمد على إصدار برنامج معين.

# ةكبشلا لوؤسم رورم ةملك دادرتسإ

ةيفيك لوح تامولعملا نم ديزمل .ةيلحم مكحت ةدحو لاصتا ربع CLI ىلإ لوصولاً .1 ةوطخلاً م*ادختساب PuTTY ربع CLI ىل لوصول*اً ىلإ عوجرلاً ىجري ،ةقيرطلاً هذهب CLI ىلإ لوصولاً *مادختساب PuTTY ربع CLI كل لوصول*اً من عوجرلاً *مجري ،قيرطلاً من مكحت قد<u>حو لاصتاً</u> مرادملاً تالوحملاً على مكحت قد<u>حو لاصتاً</u>* 

يجب أن يكون لديك حق الوصول إلى اتصال وحدة التحكم المحلية لاسترداد كلمة مرور المسؤول. لا يمكنك إسترداد كلمة مرور المسؤول عن بعد من جلسة عمل Telnet أو Secure Shell (SSH) إلى واجهة الإدارة.

يف ىرخأ ةرم ەليصوتو ةقاطلا كلس ليصوت ءاغلإ قيرط نع لوحملا ليغشتب مق .2 ةوطخلا ةبلاطمب Cisco ASCII راعش ىرت نأ بجي ،ناوث عضب رورم دعب .زاهجلا نم يفلخلا ءزجلا ءدب ةمئاق لاخدال اروف **ESC** وأ Return ىلع طغضا .يئاقلتلا ديەمتلا ليمحت ةادأ نم برەتلاب ليغشتل

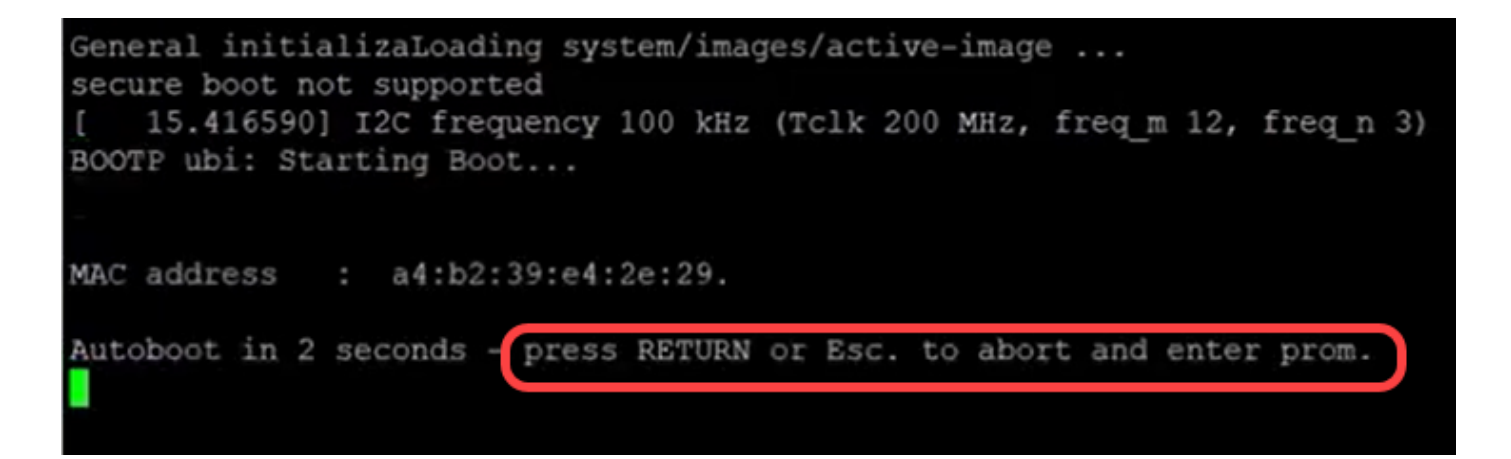

دورة الطاقة باستخدام كبل وحدة التحكم والمتصل PuTTY. إذا دخل الجهاز في تسلسل التمهيد التلقائي، فيمكنك إعادة محاولة إدخال القائمة "بدء التشغيل" عن طريق تدوير طاقة الجهاز مرة أخرى.

:*ليغشتلا ءدب ةمئاق* رەظت

4

Back

|                                                       | Startup Menu                                                                                                    |
|-------------------------------------------------------|----------------------------------------------------------------------------------------------------|
| [1]<br>[2]<br>[3]<br>[4]<br>Ente<br>قوطخلا<br>د نييعت | Image menu<br>Restore Factory Defaults<br>Password Recovery Procedure<br>Back<br>er your choice or press 'ESC' to exit:<br>قداع اي ال ال ال ال ال ال ال ال ال ال ال ال ال |
|                                                       | Startup Menu                                                                                                    |
| [1]                                                   | Image menu                                                                                                    |
| [2]                                                   | Restore Factory Defaults                                                                                                    |
| [3]                                                   | Password Recovery Procedure                                                                                                    |

Enter your choice or press 'ESC' to exit:

ىلع طغضا مث ،"ليغشتلا ءدب" ةمئاقلا ىلا ةدوعلل Enter ىلع طغضا .4 ةوطخلا Esc ىلع طغضا .4 قوطخلا يئاقلتلا ديەمتلا لسلست ءدب ىلا اذە يدؤيس .ءاەنإلل.

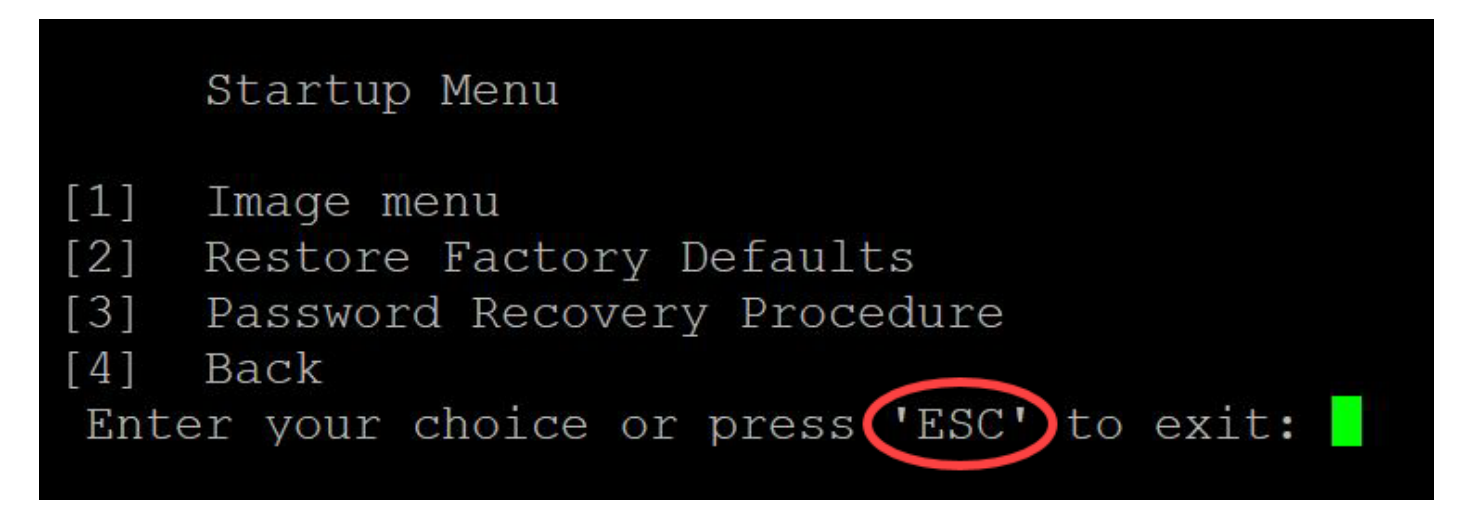

من المهم اتباع التسلسل المذكور في الخطوات 3 و 4.

لبق ،امەم .بولسأ ةداعتسإ ةملك يف تنك تنأ ،لماكلاب حاتفملا دەمي نأ دعب .5 ةوطخلا نيوكتلا لادبتسإ بنجتي نأ يلاتلا رمألا تلخد ،رورم ةملك وأ مدختسم مسا يأ رييغت حاتفملا ىلع دوجوملا:

switch#enable

Switch#copy startup-config running-config

switchb2d86b>enable switchb2d86b#copy startup-config running-config

لاستخدام مسافة للخلف في CLI، أستخدم مفاتيح الأسهم لتمييز الحرف المرغوب ثم اضغط **مسافة خلفية** لحذف الحرف. يمكنك أيضا إبقاء **المسافة الخلفية** مضغوطا لحذف الحروف باستمرار إلى يمين المؤشر المبرز.

لخدي نأ تلخد .نيوكتلا عضو لاخدا كيلع بجي ،لوؤسملا رورم ةملك رييغتل .6 ةوطخلا رمأ يلاتلا ،بولسأ ليكشت:

configuration terminal#المحول

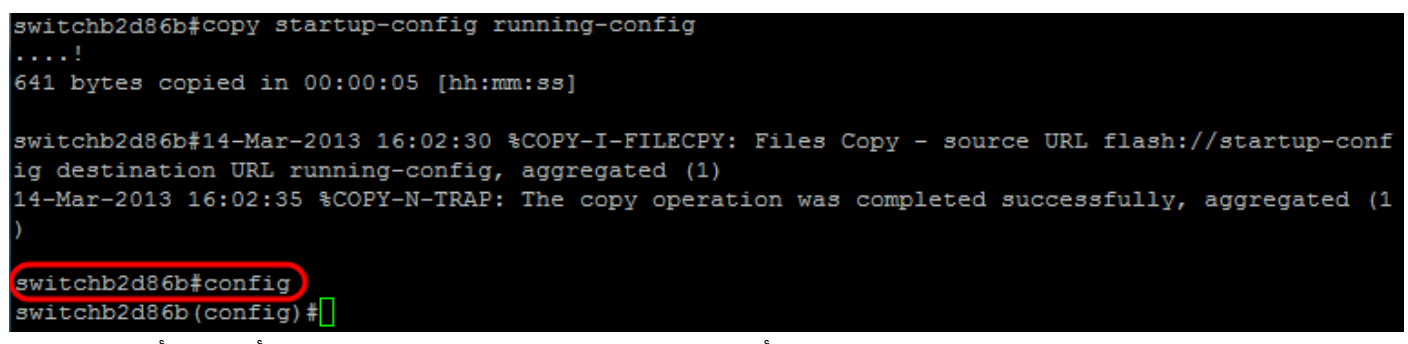

نيعم مدختسم يأل رورملا ةملك رييغتل يلاتلا رمألا لخدأ .7 ةوطخلا :

< > 15 <username >Switch(config)#username

يتطلب التقصير كلمة تعقيد أن تحتوي الكلمة على على الأقل 3 رمز صنف مثل حرف إستهلالي، حرف صغير، ورقم.

| switch | (config)#                                                    |
|--------|--------------------------------------------------------------|
| switch | (config) #username username1 privilege 15 password password1 |
| switch | (config)#                                                    |

يضبط الأمر في لقطة الشاشة أعلاه كلمة المرور ل username1 إلى كلمة المرور 1. إذا لم يكن username1

موجودا كمستخدم على المحول، يتم إنشاء حساب مستخدم جديد.

نيوكتلا فلم ىلإ ةباتكلاو نيوكتلا عضو نم جورخلل ةيلاتلا رماوألا لخدأ .8 ةوطخلا.

switch(config)# exit

switch# write

switchb2d86b(config)#exit switchb2d86b#write Overwrite file [startup-config].... (Y/N)[N] ?

يلاتلا رمألا لخدأ .10 ةوطخلا.ليغشتلا عدب نيوكت فلم قوف ةباتكلل Y لخدأ .9 ةوطخلا رورملا ةملكو مدختسملا مسا مادختساب لوخدلا ليجست كنكمي ىتح ماظنلا ديهمت ةداعإل اثيدح امەنيوكت مت نيذللا:

Switch# reload

Overwrite file [startup-config].... (Y/N) [N] ?Y 14-Mar-2013 16:08:22 &COPY-I-FILECPY: Files Copy - source URL running-config destination URL fl ash://startup-config 14-Mar-2013 16:08:24 &COPY-N-TRAP: The copy operation was completed successfully Copy succeeded witchb2d86b#reload

switchb2d86b#reload This command will reset the whole system and disconnect your current session. Do you want to co ntinue ? (Y/N) [N] Y Shutting down ...

ەاندأ طباورلا نم يأ ىلع علطا ؟كيدل CBS350 لوحملا ىلع تالاقملا نم ديزم نع ثحبت لە اتامولعملا نم ديزم ىلع لوصحلل!

<u>إعدادات عنوان IP إعدادات المكدس محدد وضع التجميع إرشادات التجميع مصادقة مستخدم SSH مصادقة خادم</u> <u>SSH الوصول إلى CLI باستخدام PuTTY خلقت VLANs إعادة ضبط المحول</u>

عرض فيديو متعلق بهذه المقالة...

<u>انقر هنا لعرض المحادثات التقنية الأخرى من Cisco</u>

ةمجرتاا مذه لوح

تمجرت Cisco تايان تايانق تال نم قعومجم مادختساب دنتسمل اذه Cisco تمجرت ملاعل العامي عيمج يف نيم دختسمل لمعد يوتحم ميدقت لقيرشبل و امك ققيقد نوكت نل قيل قمجرت لضفاً نأ قظعالم يجرُي .قصاخل امهتغلب Cisco ياخت .فرتحم مجرتم اممدقي يتل القيفارت عال قمجرت اعم ل احل اوه يل إ أم اد عوجرل اب يصوُتو تامجرت الاذة ققد نع اهتي لوئسم Systems الما يا إ أم الا عنه يل الان الانتيام الال الانتيال الانت الما